## Go to <a href="https://www.niss.org/about/contribute-niss">https://www.niss.org/about/contribute-niss</a>

Click on DONATE ( $\downarrow$ ) button near the top of the page:

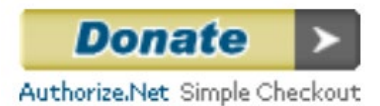

This will take you to the following page...

|                  | National Institute of Statistical Sciences                                                                                                    |  |  |  |  |  |  |
|------------------|----------------------------------------------------------------------------------------------------|--|--|--|--|--|--|
|                  | E Authorize.Ne                                                                                                    |  |  |  |  |  |  |
| Order Inf        | ormation * Required Fiel                                                                                                    |  |  |  |  |  |  |
| Shipping and F   | Return Policies                                                                                                    |  |  |  |  |  |  |
| Item<br>Donation | <b>Description</b><br>Gift                                                                                                    |  |  |  |  |  |  |
|                  | Donation Options                                                                                                    |  |  |  |  |  |  |
|                  | Select a donation option.<br>US \$50.00<br>US \$100.00<br>US \$250.00<br>US \$500.00<br>US \$1000.00<br>Or enter a contribution amount below.<br>Solution Amount Enter amount manually, no comm |  |  |  |  |  |  |
|                  | Total: US \$3000.0                                                                                                    |  |  |  |  |  |  |
| Security         | Code                                                                                                    |  |  |  |  |  |  |
|                  | Please enter the security code above.                                                                                                    |  |  |  |  |  |  |
|                  | www.NISS.org officeadmin@NISS.org                                                                                                    |  |  |  |  |  |  |
|                  | Continue Click on <b>Continue</b> after you have entered amount & Security Code                                                                                                    |  |  |  |  |  |  |

Clicking Continue will take you to the next page, Billing Information.

|                                                                                                | National Institute of Statistical Sciences           |                                |                                       |          |                     |               |                       |                               |
|------------------------------------------------------------------------------------------------|------------------------------------------------------|--------------------------------|---------------------------------------|----------|---------------------|---------------|-----------------------|-------------------------------|
|                                                                                                | Order Information * Required Fields                  |                                |                                       |          |                     |               |                       |                               |
|                                                                                                | Shipping and Return Policies                         |                                |                                       |          |                     |               |                       |                               |
| $\rightarrow$                                                                                  |                                                      |                                |                                       |          | Invoice N           | umber:        |                       | *                             |
| Description: make sure you                                                                     | Description:                                         | Tax Exempt:                    |                                       |          |                     |               |                       |                               |
| add your institution name,                                                                     |                                                      |                                |                                       |          |                     | *             |                       |                               |
| term (FY or CY & year) and<br>short information. <u>Example</u> :<br>FY 23-24 Annual Affiliate | Item<br>Donation                                     | Descriptie<br>Gift<br>Customer | on<br>specified amount                | Qty<br>1 | <b>Taxable</b><br>N | U<br>\$3000.( | nit Price<br>00 (USD) | Item Total<br>\$3000.00 (USD) |
| Renewal for ABC Univ.                                                                          |                                                      |                                |                                       |          |                     |               | Total:                | \$3000.00 (USD)               |
|                                                                                                | Payment Information                                  |                                |                                       |          |                     |               |                       |                               |
|                                                                                                |                                                      |                                |                                       |          |                     |               |                       |                               |
|                                                                                                |                                                      |                                |                                       |          |                     |               |                       |                               |
| <b></b>                                                                                        | Card Number: (enter number without spaces or dashes) |                                |                                       |          |                     |               |                       |                               |
|                                                                                                | Expiration Date: * (mmyy)                            |                                |                                       |          |                     |               |                       |                               |
|                                                                                                | Card Code: * What's this? Number on back of card     |                                |                                       |          |                     |               |                       |                               |
|                                                                                                | Billing Information                                  |                                |                                       |          |                     |               |                       |                               |
|                                                                                                |                                                      | Customer ID:                   | 1 <sup>st</sup> Name on card Last Nam |          |                     |               |                       | me on card                    |
|                                                                                                |                                                      | First Name:                    |                                       | *        | 1                   | Last Name:    |                       | *                             |
| Please note that this                                                                          | Company:                                             |                                |                                       |          |                     |               |                       | *                             |
| address <u>must</u> match                                                                      | Address: *                                           |                                |                                       |          |                     |               |                       | *                             |
| the address the                                                                                | City:                                                |                                |                                       |          |                     |               |                       | *                             |
| credit card uses!                                                                              | State/Province: * Zip/Postal Code:                   |                                |                                       |          |                     |               | *                     |                               |
|                                                                                                |                                                      | Country:                       |                                       |          |                     |               |                       |                               |
|                                                                                                |                                                      | Email:                         |                                       |          |                     |               |                       | *                             |
|                                                                                                |                                                      | Phone:                         |                                       |          | *                   |               |                       |                               |
|                                                                                                | www.NISS.org officeadmin@NISS.org                    |                                |                                       |          |                     |               |                       |                               |
| $\rightarrow$                                                                                  | Clicking Pay Now you are done Pay Now                |                                |                                       |          |                     |               |                       |                               |